2. Odklepněte přihlašovací obrazovku do Microsoftu Slezské univerzity a zadejte své CRO heslo:

## Připojení účtu do PC Outlooku

Pro nastavení mailového klienta Outlook na PC jej nejdřív nainstalujte ze stránek MS. Ve verzi M365 je k dispozici pro instalaci i do PC mimo síť SU. Návod naleznete zde

1. Po spuštění Outlooku v průvodci zadejte své údaje:

| Přidat účet                                  |                                                                           | ×        |
|----------------------------------------------|---------------------------------------------------------------------------|----------|
| Automatické nastaven<br>Outlook dokáže autom | <b>í účtu</b><br>aticky nakonfigurovat velké množství e-mailových účtů.   | ×        |
| E-mailový účet                               | lakuh lažíčak                                                             |          |
| Jileno.                                      | Příklad: Alena Janková                                                    |          |
| E-mailová adresa:                            | jezisek@opf.slu.cz<br>Příklad: alena@contoso.com                          |          |
| Heslo:                                       | ***************                                                           |          |
| Zadejte heslo znovu:                         | *****                                                                     |          |
|                                              | Zadejte heslo, které jste obdrželi od poskytovatele internetových služeb. |          |
| 🔿 Ruční nastavení nebo další typy serverů    |                                                                           |          |
|                                              |                                                                           |          |
|                                              |                                                                           |          |
|                                              |                                                                           |          |
|                                              |                                                                           |          |
|                                              |                                                                           |          |
|                                              | < Zpět Další > Zrušit                                                     | Nápověda |

I

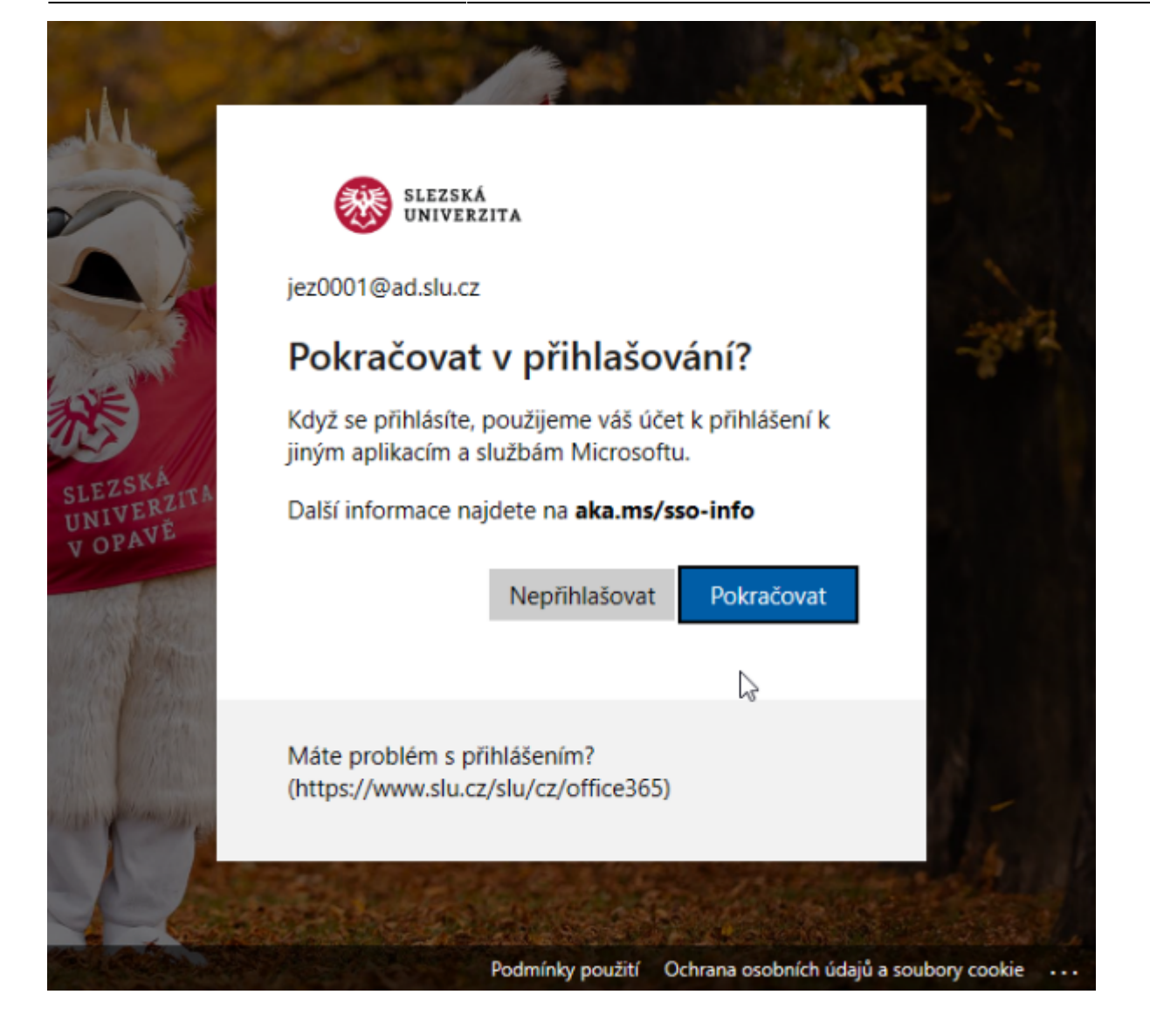

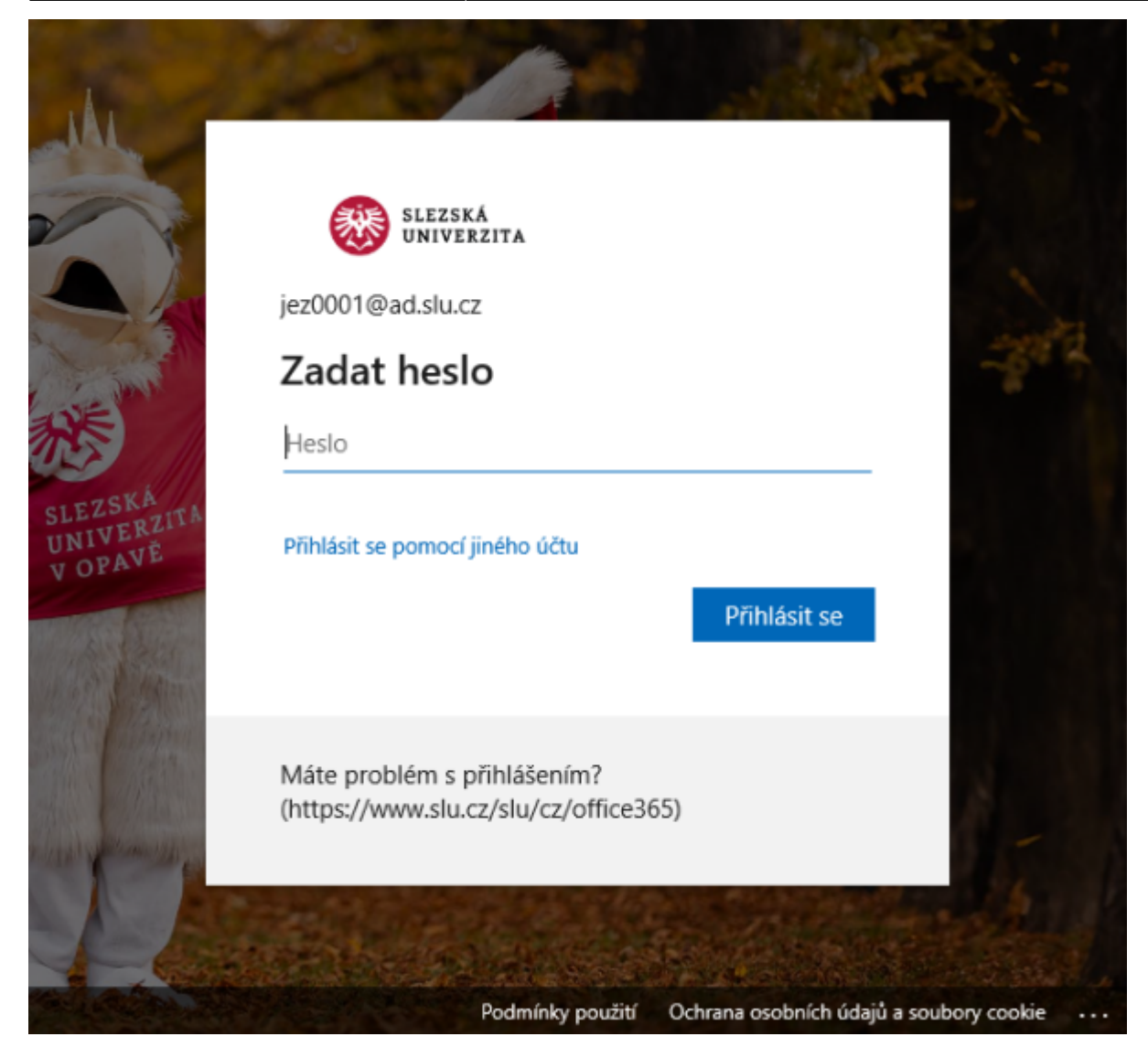

2. Vše by mělo dospět do tohoto stavu, kde stačí kliknout na Dokončit:

| Přidat účet                                                                                                    | ×                 |  |  |
|----------------------------------------------------------------------------------------------------|-------------------|--|--|
| Blahopřejeme!                                                                                                    | ×                 |  |  |
| Konfigurace                                                                                                    |                   |  |  |
| Outlook dokončuje nastavení vašeho účtu. To může trvat několik minut.<br>Vavazuje se připojení k síti.<br>Hledá se nastavení pro e-mailovou adresu jezisek@opf.slu.cz | 2                 |  |  |
| Blahopřejeme! Váš e-mailový účet je úspěšně nakonfigurovaný a připravený k použití.                                                                                   |                   |  |  |
| ☐ Změnit nastavení účtu<br>☐ Nastavit mi také Outlook Mobile v telefonu                                                                                               | Přidat další účet |  |  |
| < Zpět <b>Dokončit</b>                                                                                                    | Zrušit Nápověda   |  |  |

From: https://pruvodce.opf.slu.cz/ - Ústav informačních technologií

Permanent link: https://pruvodce.opf.slu.cz/mail:outlookpc

Last update: 2024/07/11 08:39

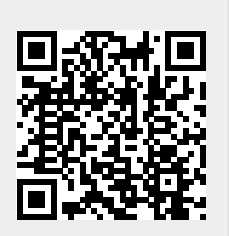